## 第2套PPT 解答

(1)【解题步骤】

## 考点提示:本题主要考核幻灯片内容的制作。

步骤 1: 首先打开 Microsoft PowerPoint 2016,新建一个空白文档, 第 一张幻灯片默认版式为"标题幻灯片"。

步骤 2: 在"单击此处添加标题"占位符中输入标题名(题目未作具体要求),可输入"水资源利用与节水"

步骤 3: 在"单击此处添加副标题"占位符中输入制作单位"北京节水展 馆"和日期等内容(日期内容不限,但格式必须是"XXX 年 x 月 x 日")。并为 其设置恰当的字体及颜色,如图 3.2.1。

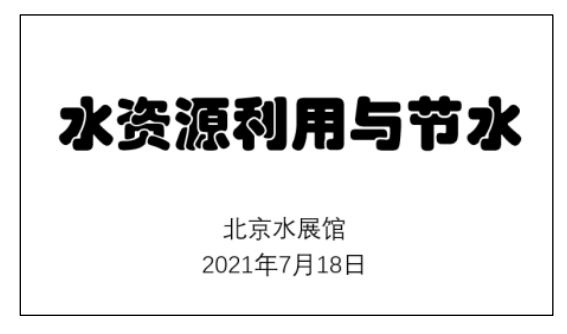

图 3.2.1

(2)【解题步骤】

## 考点提示:本题主要考核新建幻灯片以及幻灯片版式和主题的设置。

步骤 1: 按照题意新建不少于 5 页幻灯片,并根据 Word 文档"水资源利用 与节水(素材). docx"的情况来选择不同的幻灯片版式(不少于 3 种),并将文 档内容按标题不同粘贴入不同的区域中,例如"一、水的知识"及下属内容可 以粘贴入一张幻灯片中,其中"一、水的知识"可作为标题。

步骤 2: 在幻灯片中选中需要设置标题级别的内容,单击【开始】选项卡 【段落】组中的"提高列表级别"按钮、"降低列表级别"按钮,即可提升或 降低标题层次,如图 3.2.2。

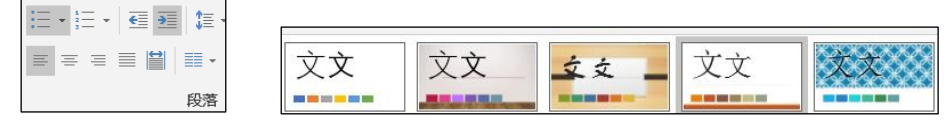

图 3.2.2

步骤 3:为所有幻灯片设置一种演示主题。在【设计】选项卡下的【主题】组中,单击右侧的下拉按钮,在弹出的下拉列表中选择恰当的主题样式,

如图 3.2.2。

(3) 【解题步骤】

考点提示:本题主要考核在幻灯片中插入图片、超链接的操作。

步骤 1: 插入图片:由于试题并未提供指定的图片,这里考生可以插入本 地上任意一张图片,或是插入一张联机图片。这里注意,要插入的图片数要在 2张以上。

任选一张幻灯片,版式中有"联机图片"图标的最好,直接单击幻灯片占 位符里面的"联机图片"图标即可启动"插入图片"对话框。或是选中一张图 片,在【插入】选项卡【图像】选项组中单击"联机图片"按钮,也可启动 "插入图片"对话框,,如图 3.2.3。

| 145 X 1751 LL   |    | ×   |
|-----------------|----|-----|
| 插入图片            |    | 08  |
| ▶ 必应图像搜索        | 节力 | k p |
| 💪 OneDrive - 个人 | 浏览 | ,   |

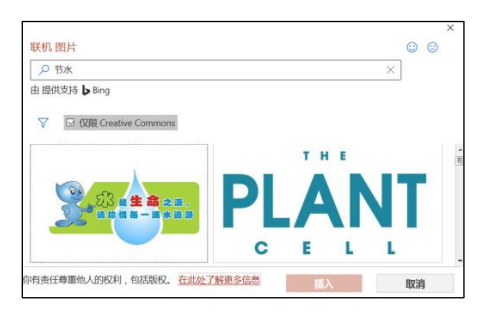

图 3.2.3

②在"插入图片"对话框的"必应图像搜索"文本框中输入一个关键字 "节水",单击搜索按钮,即出现包含此关键字的图片,选中图片单击"插 入"按钮即可将图片插入到当前幻灯片中所选的占位符上。

步骤 2: 插入超链接

①在某张幻灯片中选中一个标题或一段文字,单击鼠标右键,在弹出的快 捷菜单中选择"超链接"命令,即可打开"插入超链接"对话框。也可以在 【插入】选项卡【链接】组中单击"超链接"按钮,打开"插入超链接"对话 框。

②在"插入超链接"对话框的"链接到"列表中选择"本文档中的位置" 选项,在"请选择文档中的位置"列表中选择一个幻灯片标题,单击"确定" 按钮完成链接。

**说明**:选择其他标题或文字,插入新的超链接。超链接的数量要在2个以 上。

(4) 【解题步骤】

考点提示:本题主要考核设置动画效果、幻灯片切换方式的操作。

步骤1:设置动画

在幻灯片中选择一个占位符(例如标题),在【动画】选项卡【动画】选项 组中单击任意一种动画样式即可。

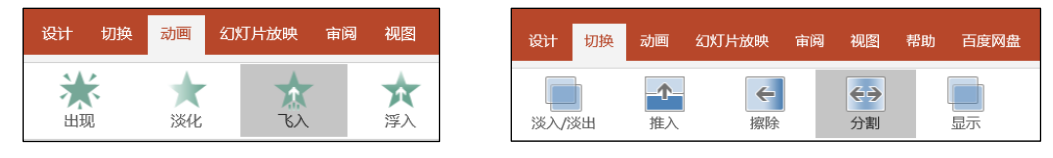

图 3.2.4

注意:动画效果最少3个,且种类不能重复。

步骤 2: 设置切换效果

在【切换】选项卡【切换到此幻灯片】选项组中单击任意一种切换样式即 可。再转到其他幻灯片,设置另外一种幻灯片样式,如图 3.2.4。(注意切换 效果最少 3 个,且种类不能重复。)

(5) 【解题步骤】

## 考点提示:本题主要考核音频的使用。

步骤 1: 任选一张幻灯片,在【插入】选项卡【媒体】选项组中单击"音频"下拉按钮,在展开的列表中选择"PC上的音频"选项,即可弹出"插入音频"对话框,选择考生文件夹下的音频文件,单击"插入"按钮。

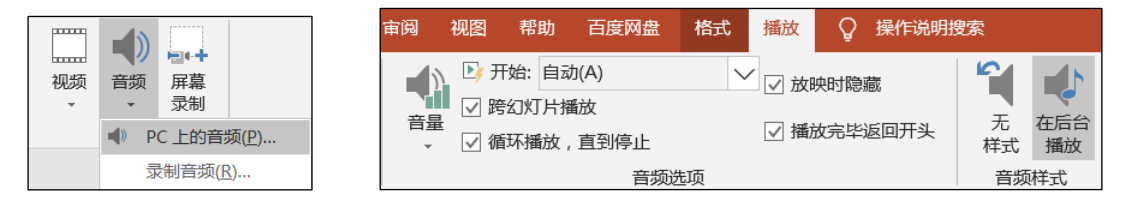

图 3.2.5

步骤 2:此时,幻灯片中添加了一个小喇叭的图标,在【音频工具】的 【播放】 选项卡的【音频选项】组中,在"开始"下拉列表框中选择"自 动",勾选"跨幻灯片播放"、"循环播放,直到停止"和"放映时隐藏"复 选框;或者【音频样式】选项组中,单击"在后台播放"按钮,均可在演示的 时候全程播放背景音乐,如图 3.2.5。

(6)【解题步骤】

步骤:单击【文件】选项卡下的"保存"按钮,修改文件名为"水资源利用与节水"。